# Конкурсное задание по компетенции «Сетевое и системное администрирование»

# 1. Системный ландшафт

1.1. Оборудование и общие концепции

Участники соревнований используют систему виртуализации Microsoft Hyper-V, встроенную в Windows Server 2012 R2 Standart (datacenter).

Все сетевые взаимодействия выполняются внутри одного операционного окружения хоста виртуализации.

**Внимание!** Некоторые задания зависят от предыдущих. Если задание не выполнено или выполнено некорректно, зависимые задания так же будут не засчитаны.

1.2. Схема системного ландшафта

Задания выполняются с помощью виртуальных машин.

Состав лабораторного окружения Базовой конфигурации Windows Server 2012 R2 Standard (Datacenter) для частного облака:

• Два физических компьютера, с установленной операционной системой Windows Server 2012 R2 Standard (Datacenter), и ролью Нурег-V. Имена компьютеров: HV1 и HV2. Компьютеры являются членами домена corp.contoso.com.

• Виртуальная машина под управлением Windows Server 2012 R2 Standard (Datacenter) и именем DC1. Виртуальная машина – контроллер домена contoso.com, расположена на HV1.

• Виртуальная машина под управлением Windows Server 2012 R2 Standard (Datacenter) и именем APP1. Виртуальная машина – рядовой сервер приложений, расположена на HV2.

• Виртуальная машина под управлением Windows 7 Professional 64-бит и именем CLIENT1. Виртуальная машина – рабочая станция, расположена на HV1.

На рисунке 1 показана конфигурация физической и виртуальной инфраструктуры.

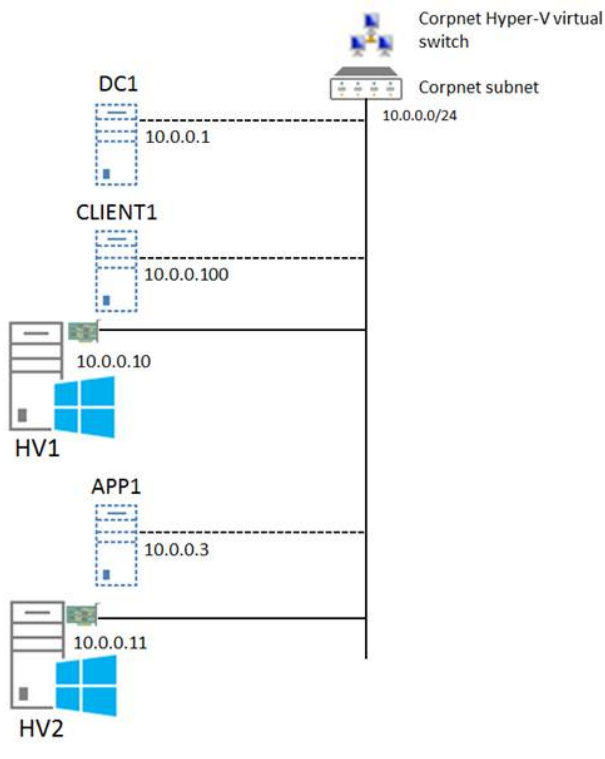

Рисунок 1. Windows Server 2012 R2 Standard (Datacenter) базовая конфигурация для частного облака.

Базовая конфигурация Windows Server 2012 R2 Standard (Datacenter) для частного облака в тестовой лаборатории состоит из одной подсети, которая имитирует следующее:

• Частную интрасеть, название подсети - Corpnet (10.0.0/24).

Физические компьютеры, HV1 и HV2, соединены через физический концентратор, (коммутатор), при помощи сетевого кабеля, поддерживающего Auto-MDI/MDI-X.

Требования к оборудованию и программному обеспечению

Минимальные требования к компонентам лабораторного окружения:

• Образ установочного диска для Windows Server 2012 R2 Standard (Datacenter).

• Образ установочного диска для Windows 7 Professional 64-бит.

Два физических компьютера, удовлетворяющих минимальным требованиям к оборудованию:

• 64-bit процессоры Intel с поддержкой Virtualization Technology (Intel VT) или AMD Virtualization (AMD-V) (двухъядерные с тактовой частой 2.8 Ghz или более мощные);

• Жесткие диски объёмом 320 GB со скоростью вращения 7200 RPM SATA или быстрее;

• Объем оперативной памяти 4 GB или более;

- DVD привод опционально;
- Сетевой адаптер.

**Важно!** Оба компьютера имеют одинаковую архитектуру процессоров: процессоры Intel с поддержкой Virtualization Technology (Intel VT) или AMD Virtualization (AMD-V).

## 2. Задание: осуществить настройку подсети Corpnet

Выполнить следующие этапы по настройке частной интрасети Corpnet в лабораторном окружении Базовой конфигурации Windows Server 2012 R2 Standard (Datacenter) для частного облака:

- 1. Настройка HV1
- 2. Настройка HV2
- 3. Настройка DC1
- 4. Настройка АРР1
- 5. Настройка CLIENT1
- 6. Добавление HV1 к домену corp.contoso.com
- 7. Добавление HV2 к домену corp.contoso.com

## Этап 1: Настройка HV1

HV1 выступает в качестве хоста виртуализации для виртуальных машин в лабораторном окружении.

Необходимые действия по настройке HV1:

- Установка операционной системы Windows Server 2012 R2 Standard (Datacenter)
- Настройка TCP/IP
- Установка роли Нурег-V
- Настройка виртуального коммутатора

## 1) Установите операционную систему на НV1

Необходимые действия после установки операционной системы на HV1:

• Создайте пароль для учетной записи локального администратора. Войдите в систему под учетной записью локального администратора.

• Создать папку с именем VirtualLab на виртуальном диске. Буква диска не должна соответствовать тому, на котором развернута операционная система Windows Server 2012 R2 Standard (Datacenter).

2) Настройте протокол TCP/IP на HV1

Настройте протокол TCP/IP на сетевом адаптере, используя статический IP-адрес 10.0.0.10 и маску подсети 255.255.255.0.

# 3) Настройте роль Нурег-V на HV1

Сделайте этот шаг с помощью Windows PowerShell.

## 4) Создайте внешний виртуальный коммутатор Hyper-V

## Этап 2: Настройка HV2

HV2 выступает в качестве хоста виртуализации для виртуальных машин в лабораторном окружении.

Необходимые действия по настройке HV2:

- Установка операционной системы Windows Server 2012 R2 Standard (Datacenter)
- Настройка TCP/IP
- Настройка роли Нурег-V
- Настройка виртуального коммутатора

## 5) Установите операционную систему на HV2

Необходимые действия после установки операционной системы на HV2:

• Создайте пароль для учетной записи локального администратора. Войдите в систему под учетной записью локального администратора.

• Создайте папку с именем VirtualLab на виртуальном диске. Буква диска не должна соответствовать тому, на котором развернута операционная система Windows Server 2012 R2 Standard (Datacenter).

## 6) Настройте протокол TCP/IP на HV2

Настройте протокол TCP/IP на сетевом адаптере, используя статический IP-адрес 10.0.0.11 и маску подсети 255.255.255.0, используя Windows PowerShell.

7) Настройте роль Hyper-V на HV2, используя Windows PowerShell

## 8) Создайте внешний виртуальный коммутатор

## Этап 3: Настройка DC1

Роли и службы на DC1:

• Контроллер домена corp.contoso.com и службой Active Directory Domain Services (AD

DS)

## • DNS сервер

Для настройки DC1 следует выполнить следующие действия:

- Установка операционной системы на DC1
- Настройка TCP/IP
- Установка роли Active Directory и DNS
- Создание учетной записи пользователя в Active Directory

## 9) Установите операционную систему на DC1

#### 10) Настройте протокол ТСР/ІР на DC1

Настройте протокол TCP/IP на сетевом адаптере, используя статический IP-адрес 10.0.0.1 и маску подсети 255.255.255.0, используя Windows PowerShell.

## 11) Настройте DC1 в качестве контроллера домена и DNS сервера

Настройте DC1 в качестве контроллера домена и DNS сервера для contoso.com domain, используя Windows PowerShell

#### 12) Создайте учетную запись пользователя в Active Directory на DC1

Создайте учетную запись пользователя в Active Directory с помощью, которой, будет осуществляться вход на компьютеры домена corp.contoso.com.

#### Этап 4: Настройка АРР1

APP1 обеспечивает работу файловой и веб служб. Для настройки APP1 необходимо выполнить следующее:

- Установка операционной системы на АРР1.
- Настройка ТСР/ІР.
- Добавление сервера в домен.
- Настройка роли Web Server (IIS).
- Создание общего каталога.

#### 13) Установите операционную систему на АРР1

Установите Windows Server 2012 R2 Standard (Datacenter) в качестве отдельного сервера.

14) Настройте протокол TCP/IP на APP1, используя Windows PowerShell

15) Добавьте APP1 в домен corp.contoso.com, используя Windows PowerShell

#### 16) Установите роль Web Server (IIS) на APP1

Установите роль Web Server (IIS) на APP1 используемого в качестве web-сервера, используя Windows PowerShell

#### 17) Создайте общий каталог на АРР1

Создайте общий каталог с текстовым файлом, используя Windows PowerShell

#### Этап 5: Настройка CLIENT1

Для настройки CLIENT1 необходимо выполнить следующее:

- Установка операционной системы
- Добавление CLIENT1 в домен

#### 18) Установите операционную систему на CLIENT1

Установите Windows 7 Professional 64-bit.

#### 19) Настройте протокол TCP/IP на CLIENT1

Настройте протокол TCP/IP на сетевом адаптере, используя статический IP-адрес 10.0.0.100 и маску подсети 255.255.0, используя Windows PowerShell.

#### 20) Добавьте CLIENT1 в домен corp.contoso.com, используя Windows PowerShell

#### Этап 6: Добавление HV1 в домен CORP.CONTOSO.COM

Этап 7: Добавление HV2 в домен CORP.CONTOSO.COM